# Sample Test Ticket

The following is an example of a test ticket. In addition to the Conditions of Satisfaction, I have included commands within the descriptions that would normally be found on a resources page in a wiki.

## Test Ticket Sample

| Ticket      | Test-XXXX                       |
|-------------|---------------------------------|
| Dev-NNNN    | @theDeveloperHere               |
| Test-XXXX   | @theTesterHere                  |
| Environment | https://Dev-XXXX.ourproduct.com |
| Device      |                                 |
| OS          |                                 |

### Conditions of Satisfaction -

Dev-XXXX developed a new carousel that should scroll left to right. Items inside carousel should have links. Actions taken with carousel are trackable using our dashboard on elastic

CoS =

Confirm second carousel on landing page has left/right scrolling behavior

Confirm links

Confirm analytics from elasticsearch – login as dev@ourdomain.com PW: SuperElastic

Data being gathered is time on page, scrolling behavior

- 1) Arrows
- 2) Swipe

Clicking behavior – should include ID

The following test ticket is an example of both initial grooming, and discussion with QC team on what the CoS mean.

## Testing: Ticket XXXX

Domain: OurProduct.TestingServerXXX.com

User: TestUser1 PW:TestUser1

#### Setup :

Open MySQL Server Studio -> open to navigation table

CMD -> SSH into test-XXXX.ourproduct.testingserver

Will be running the **elestac-collect** Set of commands found on **Testing Resources** Page SSH Table

#### SSH directions found on Testing Resources Page

- 1. ssh ubuntu@dev-XXXX.ourproduct.com
- 2. cd ourproduct.com/specialsauce.ourproduct.com/
- Elestac-collect commands

   Php elestac-collect
  - php cli.php kpi-update

Browser 1) Open elestisearch dev environment: test-XXXX.elastisearch.ourproduct.com

Browser 2) Touch screen enabled device: test server https://dev-XXXX.ourproduct.com

#### Test:

- 1) Navigate to https://dev-XXXX.ourproduct.com as external user
  - a. Scroll down to second carouse
  - b. Using arrows move 2 cells to the right
  - c. Using arrows move 1 cell to the left
- 2) CMD: Run SSH command
  - a. ssh php elestac-collect
  - b. ssh php elestac update
- 3) Navigate in another browser to test-XXXX.elastisearch.ourproduct.com -> Reports
  - a. Check does the data in elestisearch include the right/left navigation? Yes = pass
  - b. Does the elestisearch data include use of arrows? Yes = pass
- 4) Return to carousel as user
  - a. Scroll using swipe of finger note number of cells here.
    - b. Select one
      - i. Do you navigate to option
- 5) From SSH confirm data in Elestisearch
- 6) MySQL Server Studio -> does data include id

SQL queries found on Testing Resources Page

Example:

Select top 30 \* from kpi\_tracking order by created\_at desc